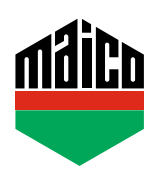

## Guida all'integrazione – Gateway Eltako

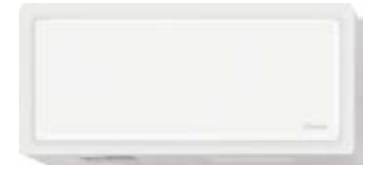

 La versione utilizzata di Eltako TF-IP-ConIV Gateway deve essere la 2.12 o superiore. Come prova, avviare il browser e digitare l'indirizzo IP del Gateway nell'apposito spazio.
Dopodiché cliccare la voce "Gestione / Verifica gli aggiornamenti".

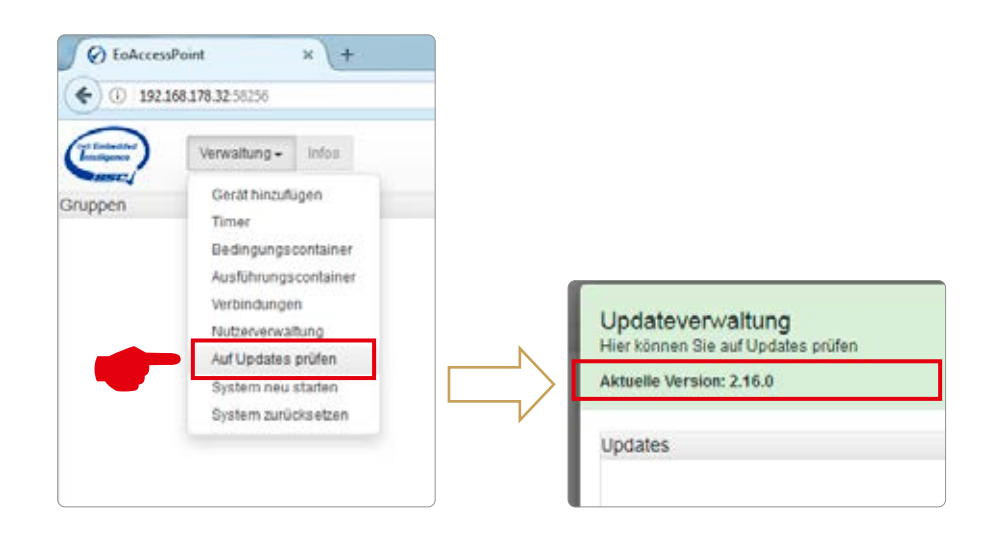

> Cliccare sulla funzione "Gestione / Aggiungi dispositivo".

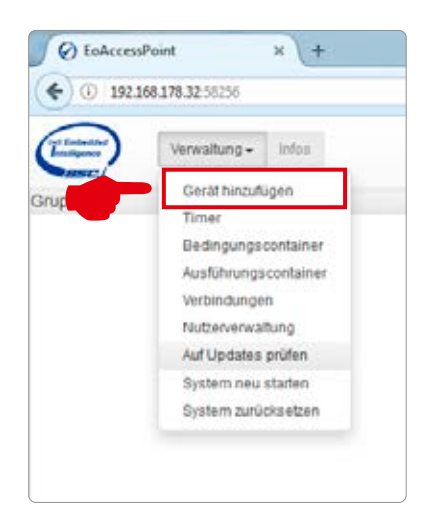

Selezionare nell'elenco la voce "Multisensore MACO mTronic" o "Sensore finestra MACO eTronic".
Il sensore viene aggiunto alla lista.

| E) Salandar + +                                                                                                    |                                                                                                    | and the second second se |
|----------------------------------------------------------------------------------------------------|----------------------------------------------------------------------------------------------------|----------------------------------------------------------------------------------------------------|
| • C HARANN                                                                                                    | d [] h joine                                                                                                    |                                                                                                    |
|                                                                                                    | - 1                                                                                                    | man Au                                                                                                    |
| Servicien / AAtories th/gulligen<br>ter const in here Cell Tonoran vel recent Insultant                                                                                                    |                                                                                                    |                                                                                                    |
| Maryoth Jenson / Automasian                                                                                                    |                                                                                                    |                                                                                                    |
| An animal and a second process in the same of the                                                                                                    |                                                                                                    | Anness Constant                                                                                                    |
| Ungoni Alfrienz dis 11<br>Official environ p<br>Official Provide Provide Alfred State                                                                                                    | Theorem Cheven<br>Theorem Cheven<br>Theorem Cheven<br>Alternation Annual Annual<br>Alternation Annual Annual<br>Alternation Annual Annual<br>Alternation Annual<br>Alternation Annua |                                                                                                    |
| Sacity address? Malazener Bandachen Rout is Coloral<br>Reviewer Sacity and Sacity and Sacit |                                                                                                    | CASIS                                                                                                    |
|                                                                                                    | a (1)<br>6.30195(p.3000716                                                                                                    | GARC .                                                                                                    |

 Configurare il sensore (secondo le istruzioni = accostare il magnete al multisensore, oppure, per il sensore finestra, premere 3 volte), il segnale viene riconosciuto come segnale 4BS. Cliccando su "assegnare" il segnale ricevuto viene assegnato al multisensore MACO mTronic o al sensore finestra MACO eTronic.

|                                               | Zuweisen |
|-----------------------------------------------|----------|
| Sensoren / Aktoren                            |          |
| = (2)<br>485 Signal<br>ID 25235979 (0(1811208 |          |

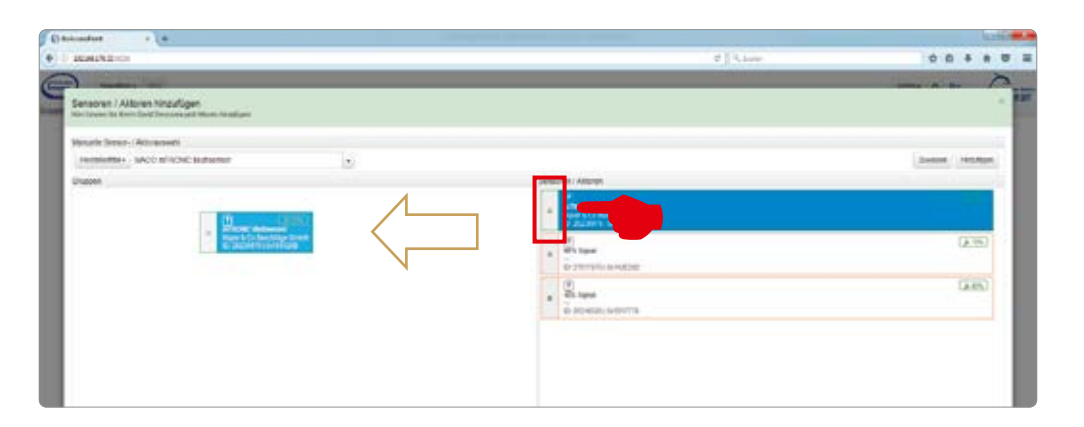

 Testare il sensore movimentando la finestra. Se l'indicatore di stato è errato, verificare la modalità e la posizione del sensore.

## MAICO SRL

Via dei Legnai 15 · I-39015 S. Leonardo (BZ) · Tel +39 0473 65 12 00 · info@maico.com

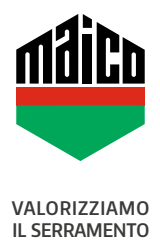